| DECLARACION DI                                                                                                    | E IMPUESTO TIMBRES Y ESTAMPILLAS F24                                                                                                    |
|----------------------------------------------------------------------------------------------------|----------------------------------------------------------------------------------------------------|
| Su declaración de Formulario 24 ha sido recibida con éxito. Selecciona la o                                                                                                    | pción para obtener tu Certificado de Declaración. También puedes obtenerlo en todo momento                                                                                                    |
| ingresando a Mis Declaraciones.                                                                                                    | O 44Reade de Deslavarita                                                                                                    |
| Obtener                                                                                                    | Finalizar                                                                                                    |
|                                                                                                    |                                                                                                    |
|                                                                                                    |                                                                                                    |
| 8. Se desplegará el siguiente Certificado que                                                                                                    | 9. Posteriormente se debe dirigir a Mis declaraciones                                                                                                    |
| Debe imprimir para llevar a Notaría:                                                                                                    | desde la pagina inicial o desde el link posterior al pago:                                                                                                    |
| Exile Dasharida N 607786889                                                                                                    | DECLARACIÓN DE IMPUESTO TIMBRES Y ESTAMPILLAS F24                                                                                                    |
| Servicio de                                                                                                    | Su declaración de Economiano 24 ha sido recibida con éxito. Selecciona la opción para obtener lu Certificado de Declaración. También puedes obtenerlo en todo<br>ingressor a litis Lectaraciones                                                                                                    |
| Impuestos<br>Internos                                                                                                    | Obtener Cestificado de Destanación Finalkor                                                                                                    |
| CERTIFICADO DECLARACIÓN DE FORMULARIO 24                                                                                                    | Mi Sii Servicios online × Avue                                                                                                    |
| sio de Impuestos Internos certifica que la Declaración de Impuesto de Timbres y Estampillas y Pago Simultáneo ha sido enviada via Internet por el<br>yente XASMIN ROSE NAPIE DEL RIO LOBOS , RUT 10.671.2324, con techa 13.11.2023                                                                                                    | Home / Servicios online / Impuestos mensuelos / Impuesto de timbres y estamplias (P24 y F24.1)                                                                                                    |
| ración enviada con la siguiente información:                                                                                                    | Servicios online Impuesto de timbres y estampillas (F24 y F24.1)                                                                                                    |
| escripción: EJEMPLO DE PAGO PARA PAGARÉ COLEGIO                                                                                                    | Q. Buscar en menú Barvicios orine     Declarar Formulario 24     Declarar Formulario 24                                                                                                    |
|                                                                                                    | Actualización de información V Mis declaraciones:                                                                                                    |
| Código 216:         0         Código 219:         0           Código 213:         100         Código 220:         0           Código 21:         100         Código 220:         0                                                                                                    | Peticiones administrativas y otras v<br>solicitudes Ayudas                                                                                                    |
| Sounde of the                                                                                                    | Autorización de documentos v<br>tributarios<br>Factura electrónica V Más información                                                                                                    |
| PRORA                                                                                                    | Boleta de ventas y servicios                                                                                                    |
| - Commenter of the second second second second second second second second second second second second second s                                                                                                    |                                                                                                    |
|                                                                                                    |                                                                                                    |
| (SII III)                                                                                                    |                                                                                                    |
|                                                                                                    |                                                                                                    |
|                                                                                                    |                                                                                                    |
|                                                                                                    | • 11. Imprimir formulario compacto para presentar                                                                                                    |
|                                                                                                    | • 11. Imprimir formulario compacto para presentar<br>en Notaría.                                                                                                    |
|                                                                                                    | 11. Imprimir formulario compacto para presentar<br>en Notaría.                                                                                                    |
|                                                                                                    | 11. Imprimir formulario compacto para presentar<br>en Notaría.     Declaración de Impuesto Timbres y<br>Estampillas Formulario 24     Folician de Impuesto Timbres y                                                                                                    |
| 10. Buscar el formulario pagado y seleccionar la opción Formulario compacto marcada en amarillo.                                                                                                    | 11. Imprimir formulario compacto para presentar<br>en Notaría.     Servicio de Impuesto Timbres y<br>Estampillas Formulario 24     Folice RUT:<br>Fecha                                                                                                    |
| A MERICA DE MERICA ETE CERTIFICACIÓ      10. Buscar el formulario pagado y seleccionar la opción Formulario compacto marcada en amarillo.                                                                                                    | 11. Imprimir formulario compacto para presentar<br>en Notaría.     Servicio de Impuestos     Indernos     Declaración de Impuesto Timbres y     Estampillas Formulario 24     Apelido Maerro     Nombres                                                                                                    |
| A VERSION DE PRESENTA ETTE CENTRALOC                                                                                                    |                                                                                                    |
| A REFORME OF PRESENT A LETE CHETTICADO  A MARINA DE CONTRACTO DA CONTRACTO DA CONT                                                                                                    | 11. Imprimir formulario compacto para presentar<br>en Notaría.     Servicio de<br>Impuestos<br>Internos     Declaración de Folio:<br>Burguesto Timbres y<br>Estampillas Formulario 24     Yeuna Otto Radio Materno<br>Otto Rio Corre electónico<br>Region De LOS LAGOS<br>Comuna<br>Cale Nome                                                                                                    |
| A RECOMPRESENT RECERTIFICADO                                                                                                    |                                                                                                    |
| A RECION DAD FREEDOW ALT CONTRACT<br>A RECION DAD FREEDOW ALT CONTRACT<br>A RECION DAD FREEDOW ALT CONTRACT<br>A RECION DAD FREEDOW ALT CONTRACT<br>A RECION DAD FREEDOW ALT CONTRACT<br>A RECION DAD FREEDOW ALT CONTRACT<br>A RECION DAD FREEDOW ALT CONTRACT<br>A RECION DAD FREEDOW ALT CONTRACT<br>A RECION DATA AND A RECION ALT CONTRACT<br>A RECION DATA AND A RECION ALT CONTRACT<br>A RECION DATA AND A RECION ALT CONTRACT<br>A RECION DATA AND A RECION ALT CONTRACT<br>A RECION DATA AND A RECION ALT CONTRACT<br>A RECION DATA AND A RECION ALT CONTRACT<br>A RECION DATA AND A RECION ALT CONTRACT<br>A RECION ALT CONTRACT<br>A RECIN | Il. Imprimir formulario compacto para presentar<br>en Notaría.     Declaración de foi<br>impuesto imbres y<br>Estampillas Formulario 24     Foice<br>Rotti-<br>Estampillas Formulario 24     Foice<br>Rotti-<br>Rotti- |
| A REMON NO PREMIMENTE COMPAGE<br>A REMON NO PREMIMENTE COMPAGE<br>A REMON NO PREMIMENTE COMPAGE                               | III. Imprimir formulario compacto para presentar<br>en Notaría.     Declaración de finguesto finbres y<br>EstampilasFormulario 24     Fecha     Apelido Paterno 6 Radio Social Apelido Máterio Montes<br>EstampilasFormulario 24     Fecha     Apelido Paterno 6 Radio Social Apelido Máterio Montes<br>EstampilasFormulario 24     Fecha     Corre electrónico Region Construitor Region Construitor<br>PUERTO MONITY ALERFO OGENET ALLOS<br>Comuna Cale Número<br>PUERTO MONITY ALERFO OGENET 446     ELEMPLO DE PAGO PARA PAGARE COLEGIO     Fecha de amisión del documento 124-11-2023 Impuesto supta a referición / del colemento 124-12-2023                                                                                                    |
|                                                                                                    | Polesrooin     Polesrooin     P                                                                                                    |
| A MARK REMARK REMARKANCE                                                                                                    | International and a second second secon                                                                                                    |
| In the second second seco                                                                                                    | International and a set of the set of the set of t                                                                                                    |
| LA PERSONA DE CERTISADO LA PERSONA DE CERTISADO LA PERSONA DE CERTISADO LA PERSONA DE CERTISADO LA DO LA DUCADA DE CERTISADO LA DO LA DUCADA DE CERTISADO LA DOCUMANTA DE CERTISADO LA DOCUMANTA DE CER                                                                                                    | International and a second and a second                                                                                                    |
| IN THE CONTROL OF THE CONTROL OF<br>IN THE CONTROL OF THE CONTROL OF<br>IN THE CONTROL OF THE CONTROL OF<br>IN THE CONTROL OF THE CONTROL OF<br>IN THE CONTROL OF THE CONTROL OF<br>IN THE CONTROL OF THE CONTROL OF<br>IN THE CONTROL OF THE CONTROL OF<br>IN THE CONTROL OF THE CONTROL OF<br>IN THE CONTROL OF THE CONTROL OF THE CONTROL OF<br>IN THE CONTROL OF THE CONTROL OF THE CONTROL                                                                                                    | Plant de amisión del documento<br>Puestro MONTT<br>Puestro DEL PAGO PARA PAGARÉ COLEGIO<br>Fecha de amisión del documento<br>PUESTO DE PAGO PARA PAGARÉ COLEGIO<br>Fecha de amisión del documento<br>PUESTO DE PAGO PARA PAGARÉ COLEGIO<br>Fecha de amisión del documento<br>PUESTO MONTT<br>Puestro MONTT<br>Puestro MONTT<br>Pues                                                                                                    |
| A MERCAN ADD PREMIMATION  A MERCAN ADD PREMIMATION  A MERCAN ADD PREM                                                                                                    | Constant and a service of the service of the s                                                                                                    |
| A PREMARA MA PREMERA STREE CENTRADO  A PREMARA MA PREMERA STREE CENTRADO  A TABLEMA MA PREMICA STREE CENTRADO  A TABLEMA PREMICA STREE CENTRADO  A TABLEMA PREMICA STREE CENTRA                                                                                                    | PLETC MONTT     Apellido Paterno o Rasion Social     Declaración de Inpuesto Timbres y EstampiliasFormulario 24     Declaración de Inpuesto Timbres y EstampiliasFormulario 24     Declaración de Inpuesto Timbres y E                                                                                                    |
|                                                                                                    | Plant de variante del documento del documento del doc                                                                                                    |
| A Decision of the function of the product of the product of th                                                                                                    | Process and a series of the series of the series of t                                                                                                    |